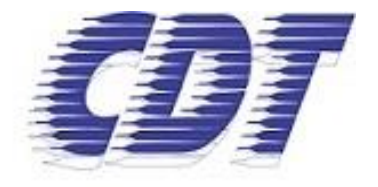

Centro de Distribuição de Títulos e Documentos e de Pessoas Jurídicas de São Paulo

# Pedido de Busca de Documentos

Edição 1.0

Confidencial |Copyright © 2022. Todos os direitos reservados. Versão 1.0| 09/03/2022 Centro de Estudos e Distribuição de Títulos e Documentos |CDT-SP Rua 15 de Novembro, 251 CEP 01013-001 | Centro, São Paulo / SP

### Pedido de Busca de Documento

Procedimentos para solicitar uma Busca de Documentos através do site do CDT-SP.

1. Abrir o site https://cdtsp.rtdbrasil.org.br e no menu "Serviços On-line", clicar em "Pedidos"

|                                                                                                    | SERVIÇOS ON-LINE V FALE CONOSCO                                                                                  |
|----------------------------------------------------------------------------------------------------|----------------------------------------------------------------------------------------------------|
| Centro de Distribuição de Títu                                                                                        | Cálculo de Custas os de São Paulo                                                                                |
| RTD - Registro de Títulos e<br>Documentos<br>Negócios, garantias, condomínios, notificações e<br>documentos em geral. | comarcas<br>Documentos Eletrônicos<br>GER - Gestor Eletrônico<br>de Registros<br>Validar Certidão ou<br>Registro |
| O que of                                                                                                    | Pedidos 5                                                                                                    |

 Se já possuir o cadastro no site CDT-SP, informe seu nº de CPF e a senha, ou clique no botão "Realizar meu cadastro" e preencha o formulário com os dados solicitados.

|                                                                                                    | Faça seu cadastro                                                                                         |                   |                               |                   |
|----------------------------------------------------------------------------------------------------|----------------------------------------------------------------------------------------------------|-------------------|-------------------------------|-------------------|
|                                                                                                    | + VOLTAR                                                                                                  |                   |                               |                   |
|                                                                                                    | Você deve preencher o forr                                                                                | mulário a seguir  | para realizar o cadastro.     |                   |
| O CDT-SP disponibiliza para você os seguintes serviços on-line:                                                                                                    | Informação: O cadastro para                                                                               | acesso ao Servico | On-line deve ser realizado co | mo Pessoa Física. |
| - Busca de Documentos                                                                                                    | podendo posteriormente informar os dados de terceiros (inclusive <b>Pessoa Jurídica</b> ) para emissão da |                   |                               |                   |
| Pesquisa realizada nos 10 Oficios de Registro de Títulos e Documentos e Registro Civil de Pessoa<br>Jurídica da Capital - SP com o intuito de obter informações sobre um registro | Nota Fiscal.                                                                                              |                   |                               |                   |
| sunarea da capitar si como interes de obter internações sobre an registro.                                                                                                    | Nome Completo                                                                                             |                   | (                             | IPF               |
| Identifique-se para continuar                                                                                                    | Endereço de E-mail                                                                                        |                   | Confirme seu endereço de      | e-mail            |
| Informe seus dados para acessar ao                                                                                                    | Senha                                                                                                    |                   | Repita sua Senha              |                   |
| serviço:                                                                                                    | Telefone Fixo                                                                                             |                   | Celular                       |                   |
| CPF                                                                                                    | CEP Logradouro                                                                                            |                   |                               | Número            |
| Senha                                                                                                    | + Adicionar complemento                                                                                   | Complemento       |                               |                   |
| Esqueci minha senha                                                                                                    | Bairro                                                                                                    | Cidade            |                               | Estado            |
|                                                                                                    | Seus dados pessoais serão                                                                                 | usados para pro   | cessar seu pedido, apoia      | r sua experiência |
| ENTRAR                                                                                                    | em todo este site conforme descrito em nossa política de privacidade.                                     |                   |                               |                   |
|                                                                                                    | Li e concordo com os te                                                                                   | rmos e condiçõe   | s do site                     |                   |
| REALIZAR MEU CADASTRO                                                                                                    |                                                                                                    |                   |                               |                   |
|                                                                                                    | CADASTRAR                                                                                                 |                   |                               |                   |

#### Confidencial |Copyright © 2020. Todos os direitos reservados.

Versão 1.0| 24/03/2020 Centro de Estudos e Distribuição de Títulos e Documentos |CDT-SP Rua 15 de Novembro, 251 CEP 01013-001 | Centro, São Paulo / SP Uma vez realizado o cadastro, será enviada uma mensagem para o e-mail informado para ativar a conta de acesso.

Caso não tenha recebido a mensagem de ativação da conta, verifique nas caixas de Spam, Quarentena, Lixo Eletrônico ou semelhantes do seu e-mail e marque o remetente como confiável.

<u>Para solicitar o reenvio de mensagem de ativação</u>, na tela de pedidos informe seu nº de CPF e a senha cadastrada e clique no botão "Entrar", ao aparecer a mensagem a seguir, clicar no botão "Reenviar email de ativação".

| ERVIÇOS                      | O CDT-SP disponibiliza para você os seguintes serviços on-line:                                  |
|------------------------------|--------------------------------------------------------------------------------------------------|
| de Custas                    | - Busca de Documentos                                                                            |
|                              | Pesquisa realizada nos 10 Oficios de Registro de Titulos e Documentos e Registro Civil de Pessoa |
| de Andamento                 | sobre um registro.                                                                               |
| s - Envio outras comarcas    | $(\mathbf{i})$                                                                                   |
| ntos Eletrônicos             | ssar ao                                                                                          |
| stor Eletrônico de Registros | Atenção                                                                                          |
| ertidão ou Registro          | Cadastro não confirmado, por favor verifique seu e-                                              |
| mentos                       | mail                                                                                             |
|                              | Reenviar email de ativação OK minha senha                                                        |
|                              | ENTRAR                                                                                           |
|                              | REALIZAR MEU CADASTRO                                                                            |

3. Ao realizar a identificação, clicar no menu "Busca de Documentos" conforme indicado a seguir:

| Seja bem-vindo(a):<br>Conta Ti Teste |                                          |                                                                                                    |                                                           |
|--------------------------------------|------------------------------------------|----------------------------------------------------------------------------------------------------|-----------------------------------------------------------|
| MENU                                 |                                          | Busca de                                                                                                    |                                                           |
| Início                               |                                          | Documentos                                                                                                    |                                                           |
| Remessa de Docu                      | Atenção: Cas<br>ocumentos solicitada jun | o a solicitação da busca tenha a finalidade de abertura de nova F<br>nto a Via Rápida Empresa. Acesse o site vreredesim.sp.gov.br para | lessoa Jurídica, esta deve ser<br>obter mais informações. |
| Acompanhame<br>Pedidos               | ento de                                  |                                                                                                    |                                                           |
| Notificações Ce                      | ertificadas                              |                                                                                                    |                                                           |

#### Confidencial |Copyright © 2022. Todos os direitos reservados.

Versão 1.0| 09/03/2022 Centro de Estudos e Distribuição de Títulos e Documentos |CDT-SP Rua 15 de Novembro, 251 CEP 01013-001 | Centro, São Paulo / SP 4. Preencha o formulário corretamente com os dados que deseja realizar a Busca de Documento.

|                   | Atenção: Caso a solicitação da busca tenha a finalidade de abertura de nova Pessoa<br>Jurídica, você também deve solicitá-la junto ao site da Via Rápida Empresa. Acesse o<br>site vreredesim.sp.gov.br para obter mais informações. |
|-------------------|----------------------------------------------------------------------------------------------------|
|                   | Registro de Títulos e Documentos:                                                                                                    |
| tos               | O Contratos em Geral                                                                                                    |
| nentos            | O Notificações                                                                                                    |
| de                | O Atas de Condomínios                                                                                                    |
| cadas             | O Laudos                                                                                                    |
|                   | O Traduções e Documentos Estrangeiros                                                                                                    |
| ~                 | O Pesquisa Geral em Títulos e Documentos                                                                                                    |
| $\neg \checkmark$ | Registro de Pessoas Jurídicas:                                                                                                    |
|                   | O Pesquisar se uma pessoa física ou jurídica é sócia em Sociedade                                                                                                    |
|                   | O Pesquisar se uma pessoa física ou jurídica é parte em uma Associação, Fundação ou Organização Religiosa                                                                                                    |
|                   | O Pesquisar Ato Constitutivo (Sociedade, Associação, Fundação ou Organização Religiosa)                                                                                                    |
|                   | O Pesquisar Matricula de Jornal                                                                                                    |
|                   | Dados complementares:                                                                                                    |
| - <b>-</b>        | Nome Completo que deseja pesquisar CPF ou CNP3                                                                                                    |
| _                 | 🗌 Emitir Nota Fiscal em nome de outra pessoa para este pedido. 🛦                                                                                                    |

Se necessário que a Nota Fiscal seja em nome de outra pessoa, selecione a opção indicada na imagem anterior e preencha os dados da Pessoa Física ou Pessoa Jurídica para que seja informado na Nota Fiscal.

| Emitir No  | ota Fiscal en | n nome de outra pessoa. |                 |             |
|------------|---------------|-------------------------|-----------------|-------------|
| Dados pa   | ira emissão ( | da Nota Fiscal:         |                 |             |
| CPF ou CNF | 2]            | Nome Completo           |                 |             |
| Endereço d | e E-mail      |                         |                 |             |
| CEP        | Lograd        | ouro                    | Número          | Complemento |
| Bairro     |               | Cidade                  |                 | Estado      |
|            |               | + CONTI                 | NUAR ADICIONAND | D FINALIZAR |

### Confidencial $|\mbox{Copyright} ©$ 2022. Todos os direitos reservados.

Versão 1.0| 09/03/2022 Centro de Estudos e Distribuição de Títulos e Documentos |CDT-SP Rua 15 de Novembro, 251 CEP 01013-001 | Centro, São Paulo / SP **Importante**: Uma vez clicado no botão "Finalizar", não será possível editar os dados da Busca de Documento. Certifique-se que os critérios informados estão corretos.

 Ao confirmar o pedido de Busca de Documento, será redirecionado para a tela a seguir: "Acompanhamento de Pedidos"

| A So | Aguardando Paga            | mento Em andamento       | Irregulares | Cancelados Co | ncluídos |
|------|----------------------------|--------------------------|-------------|---------------|----------|
| ag   | em de pedidos a solicitar: |                          |             |               |          |
| )    | Serviço                    | Тіро                     | Faturado    | Valor R\$     |          |
|      |                            | Proticionaria Casistária | 140         | 77.90         |          |
| ]    | Busca de Documento         | Participação Societaria  | NAU         | 33,50         | 0.       |

- Para concluir o seu pedido, selecionar o serviço e clicar no botão "Confirmar e Pagar"

- O ícone **O** poderá confirmar os detalhes da Busca de Documento
- O ícone impoderá excluir o pedido da Busca de Documento

**Importante**: Uma vez finalizado o Pedido, não será possível alterar os dados informados. Somente com um novo pedido de Busca de Documentos.

Caso a busca tenha **finalidade de abertura de nova Pessoa Jurídica**, esta deve ser solicitada junto a Via Rápida Empresa. Acesse o site <u>vreredesim.sp.gov.br</u> para obter mais informações.

 Ao clicar em "Confirmar e Pagar", será exibido a mensagem de confirmação com o número do seu pedido:

CONFIRMAR E PAGAR

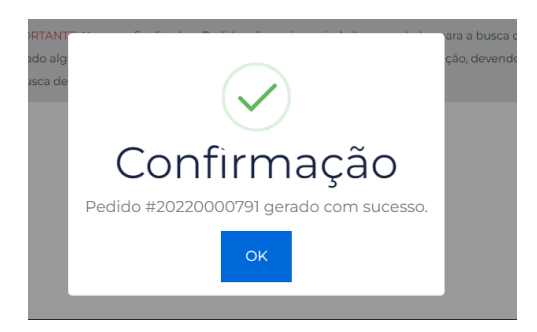

Ao confirmar a mensagem com o número do pedido, será redirecionado para a tela de pagamento, conforme a imagem a seguir:

- Realizar o pagamento através do aplicativo do seu banco através do QR-Code
- Realizar o pagamento através da linha PIX

**Importante**: Após a leitura do QR-Code ou Linha PIX, confirme os dados e valor se estão corretos e somente realize os pagamentos através do PIX informado por meio deste acesso. O CDT-SP nunca envia os dados PIX para pagamento por nenhum outro meio.

П

## Confirmação

Pedido 20220000791 foi confirmado com sucesso.

```
Faça o seu pagamento através do PIX.
```

|                              | Valor a Pagar<br>Pagador | R\$ 33,90<br>Centro de Distribuicao de    |
|------------------------------|--------------------------|-------------------------------------------|
|                              | Cidade                   | SAO PAULO                                 |
|                              | Linha PIX<br>Linha       | PIX para pagamento                        |
| PORTANTE: O CDT-SP nunca env | iará o Código ou QR-     | Code PIX por nenhum outro meio. Quer seja |

mensagem de texto, e-mail, contato telefônico etc. Somente realize o pagamento por PIX através do Código gerado pelo site www.cdtsp.com.br, devidamente

identificado. Lembre-se sempre de confirmar os dados do beneficiário antes de confirmar o pagamento.

Após a realização do pagamento, poderá acompanhar o estado do seu pedido através do menu "Acompanhamento de Pedidos".

 Se precisar visualizar ou gerar o PIX novamente, caso tenha expirado, acessar o menu "Acompanhamento de Pedidos", a aba "Aguardando Pagamentos" clique no nº do pedido que deseja visualizar o PIX para efetuar o pagamento.

# Acompanhamento de Pedidos

| A Solicitar Aguardando Pagamento |                            | Em anda  | Em andamento Irregulares     |              | Concluídos   |   |  |  |  |  |
|----------------------------------|----------------------------|----------|------------------------------|--------------|--------------|---|--|--|--|--|
| Listagem de pedidos a solicitar: |                            |          |                              |              |              |   |  |  |  |  |
| Serviço                          | Tipo                       | Faturado | Status                       | N°<br>Pedido | Valor<br>R\$ |   |  |  |  |  |
| Busca de<br>Documento            | Participação<br>Societária | NÃO      | Gerado PIX para<br>pagamento | 20220000791  | 33,90        | 0 |  |  |  |  |

8. O resultado da Busca contendo as informações apuradas pelos cartórios será enviado para o e-mail cadastrado, assim que todos os 10 ofícios da capital responderem, o que deverá ocorrer ordinariamente após dois dias contados do pagamento, podendo esse prazo se prolongar. Verifique nas caixas de Spam, Quarentena, Lixo Eletrônico ou semelhantes do seu email e marque o remetente como confiável.

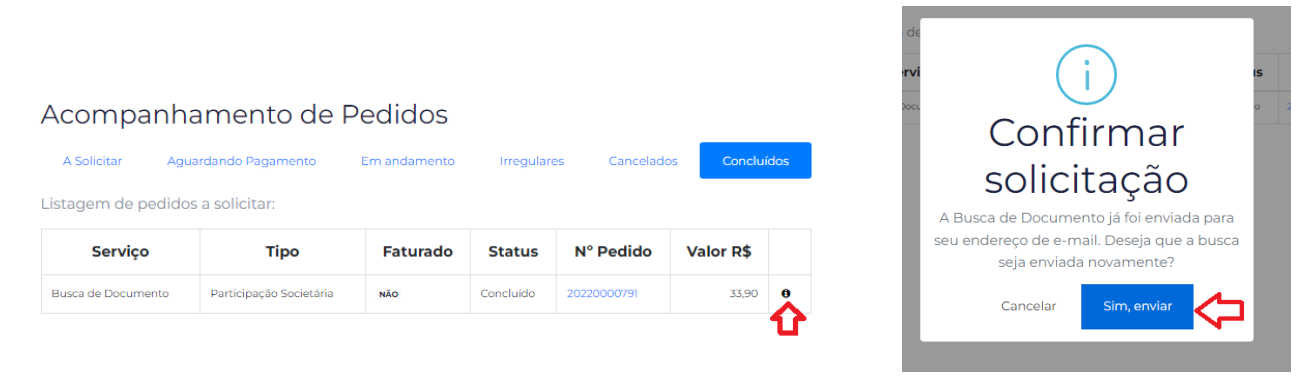

- Ao clicar no ícone <sup>1</sup> poderá solicitar o reenvio do resultado da Busca de Documento.